Настройка роутера TPLINK под ТВ Ростелеком.

Открываем браузер, в адресной строке вводим адрес 192.168.0.1

1. Нажимаем на пункт Быстрая настройка.

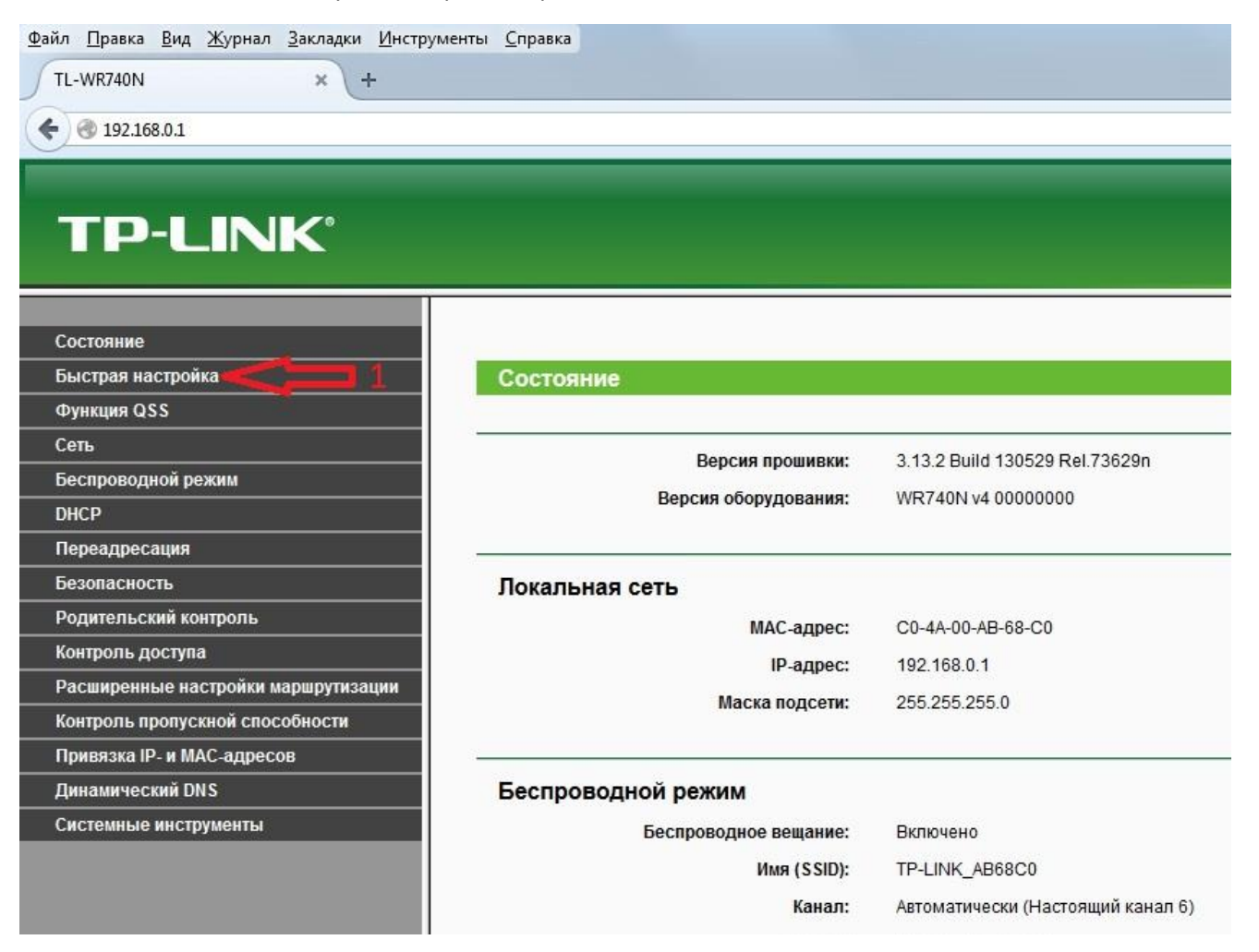

### 2 Жмем далее

| Файл Правка Вид Журнал Закладки Инструм | енты Справка                                                           |
|-----------------------------------------|------------------------------------------------------------------------|
|                                         |                                                                        |
|                                         |                                                                        |
| € € 192.168.0.1                         |                                                                        |
|                                         |                                                                        |
|                                         |                                                                        |
|                                         |                                                                        |
|                                         |                                                                        |
|                                         |                                                                        |
| Состояние                               |                                                                        |
| Быстрая настройка                       | Быстрая настройка                                                      |
| Функция QSS                             |                                                                        |
| Сеть                                    |                                                                        |
| Беспроводной режим                      | С помощью Быстрои настроики вы сможете задать основные параметры сети. |
| DHCP                                    | Для продолжения, пожалуйста, нажмите кнопку Далее.                     |
| Переадресация                           | Для выхода, пожалуйста, нажмите кнопку <b>Выход</b> .                  |
| Безопасность                            |                                                                        |
| Родительский контроль                   | Выход Далее 2                                                          |
| Контроль доступа                        |                                                                        |
| Расширенные настройки маршрутизации     |                                                                        |
| Контроль пропускной способности         |                                                                        |
| Привязка IP- и МАС-адресов              |                                                                        |
| Динамический DNS                        |                                                                        |
| Системные инструменты                   |                                                                        |
|                                         |                                                                        |
|                                         |                                                                        |

# 3 Выбираем пункт РРРоЕ

## 4 Жмем далее

| Файл Правка <u>В</u> ид <u>Ж</u> урнал <u>З</u> акладки <u>И</u> нстру | менты Справка                                                                                                    |
|------------------------------------------------------------------------|----------------------------------------------------------------------------------------------------|
| TL-WR740N × +                                                          |                                                                                                    |
| € € 192.168.0.1                                                        |                                                                                                    |
|                                                                        |                                                                                                    |
| TP-LINK <sup>®</sup>                                                   |                                                                                                    |
| Состоянно                                                              |                                                                                                    |
| Быстрая настройка                                                      |                                                                                                    |
|                                                                        | выстрая пастрояка - тип чили соединения                                                                                                    |
| Сеть                                                                   |                                                                                                    |
| Беспроводной режим                                                     | Мастер быстрой настройки поможет настроить ваш тип соединения WAN порта.                                                                                                    |
| DHCP                                                                   | маршрутизатор попытается автоматически определить тип интернет подключения вашего поставщика интернет-услуг, если вы выверете опцию <b>Автоопределение</b><br>В противном случае вам придегат вручную указать тип подключения.                                                                                                    |
| Переадресация                                                          | 💿 Автоопределение - Позволить маршрутизатору автоматически определить тип соединения, предоставляемого вашим поставщиком Интернет-услуг.                                                                                                    |
| Безопасность 3                                                         | 💿 РРРоЕ - Для этого типа соединения вам необходимо имя учетной записи и паропь, выданные вашим поставщиком Интернет-успуг.                                                                                                    |
| Родительский контроль                                                  | 💿 L2TP/Россия L2TP - Для этого типа подключения вам потребуется имя учетной записи и пароль от вашего поставщика Интернет-услуг.                                                                                                    |
| Контроль доступа                                                       | 💿 РРТР/Россия РРТР - Для этого типа подключения вам потребуется имя учетной записи и пароль от вашего поставщика Интернет-услуг.                                                                                                    |
| Расширенные настройки маршрутизации                                    | 🔗 Динамический IP-адрес - Ваш поставщик Интернет-услуг использует службу DHCP для назначения вашему маршрутизатору IP-адреса при подключении к инте                                                                                                    |
| Контроль пропускной способности                                        | Статический IP-адрес - Этот тип соединения использует постоянный, фиксированный (статический)IP-адрес, назначенный вашим поставщиком Интернет-усп                                                                                                    |
| Привязка IP- и МАС-адресов                                             | <ul> <li>A style menowashine and varies and an analysis of the style and an and an and an and an and an and an analysis of the style and an and an and an and an and an analysis of the style and an analysis of the style and an an analysis of the style and an analysis of the style and an analysis of the style and an analysis of the style and an analysis of the style and an analysis of the style and an analysis of the style and an analysis of the style and an analysis of the style and an analysis of the style and an analysis of the style and an analysis of the style and an analysis of the style and an analysis of the style and an an an an an an an an an an an an an</li></ul> |
| Динамический DNS                                                       |                                                                                                    |
| Системные инструменты                                                  | Назад Далее 4                                                                                                    |
|                                                                        |                                                                                                    |
|                                                                        |                                                                                                    |

- 5 Вводим Имя пользователя (логин) из регистрационной карточки абонента.
- 6 Вводим пароль из регистрационной карточки абонента и подтверждаем его.
- 7 Выделяем пункт Статический IP
- 8 Вводим IP адрес 1.0.0.1
- 9 Вводим Маску подсети 255.155.255.252

### 10 Нажимаем далее.

| Файл Правка <u>В</u> ид <u>Ж</u> урнал <u>З</u> акладки <u>И</u> нстр | иментыправка                                                                                                    |
|-----------------------------------------------------------------------|----------------------------------------------------------------------------------------------------|
| TL-WR740N × +                                                         |                                                                                                    |
| € € 192.168.0.1                                                       |                                                                                                    |
|                                                                       |                                                                                                    |
|                                                                       |                                                                                                    |
| TD-LINK <sup>®</sup>                                                  |                                                                                                    |
|                                                                       |                                                                                                    |
|                                                                       |                                                                                                    |
| Состояние                                                             |                                                                                                    |
| Быстрая настройка                                                     | Быстрая настройка - РРРоЕ                                                                                       |
| Функция QSS                                                           |                                                                                                    |
| Сењ                                                                   |                                                                                                    |
| Беспроводной режим                                                    | иллэгэсэнанананан талаан талаан талаан талаан талаан талаан талаан талаан талаан талаан талаан талаан талаан та |
| DHCP                                                                  | Пароль:                                                                                                    |
| Переадресация                                                         | Подтвердить пароль:                                                                                             |
| Безопасность                                                          |                                                                                                    |
| Родительский контроль                                                 | Вторичное подключение: 💿 Отключить 💿 Динамический IP 💿 Статический IP (Dual Access/Poccuя PPPoE)                |
| Контроль доступа                                                      | 8 IP-agpec: 1.0.1                                                                                               |
| Расширенные настройки маршрутизации                                   | 9 Маска подсети: 255.255.252                                                                                    |
| Контроль пропускной способности                                       |                                                                                                    |
| Привязка IP- и МАС-адресов                                            | Hazan Danee                                                                                                    |
| Динамический DNS                                                      | intelega jugare                                                                                                 |
| Системные инструменты                                                 |                                                                                                    |
|                                                                       | 4 è                                                                                                    |
|                                                                       |                                                                                                    |
|                                                                       | 10                                                                                                    |
|                                                                       | 10                                                                                                    |
|                                                                       |                                                                                                    |

- 11 Вводим желаемое имя для сети Wi-Fi например Rostelecom
- 12 ВАЖНО! Выбираем канал. Любой, но 1, 6, 13 по возможности не ставить.
- 13 Выделяем пункт WPA-Personal/WPA2-Personal
- 14 Вводим желаемый пароль для доступа по Wi-Fi.

### 15 Нажимаем далее.

| Файл Правка <u>Вид Ж</u> урнал <u>З</u> акладки <u>И</u> нстру<br>ТL-WR740N × + | ументы <u>С</u> правка       |                                   |                                  |                              |                               |
|---------------------------------------------------------------------------------|------------------------------|-----------------------------------|----------------------------------|------------------------------|-------------------------------|
|                                                                                 |                              |                                   |                                  |                              |                               |
| <b>( ( )</b> 192.168.0.1                                                        |                              |                                   |                                  |                              |                               |
|                                                                                 |                              |                                   |                                  |                              |                               |
|                                                                                 |                              |                                   |                                  |                              |                               |
|                                                                                 |                              |                                   |                                  |                              |                               |
|                                                                                 |                              |                                   |                                  |                              |                               |
| Состояние                                                                       |                              |                                   |                                  |                              |                               |
| Быстрая настройка                                                               | Быстрая настройка - Бесг     | проводной режим                   |                                  |                              |                               |
| Функция QSS                                                                     |                              |                                   |                                  |                              |                               |
| Сеть                                                                            |                              |                                   |                                  |                              |                               |
| Беспроводной режим                                                              | Беспроводной режим:          | Включить 👻                        |                                  | 1212                         |                               |
| DHCP                                                                            | Имя беспроводной сети:       | Rostelecom                        | (Так низывается солыст)          | 11                           |                               |
| Переадресация                                                                   | Регион:                      | Россия 👻                          |                                  |                              |                               |
| Безопасность                                                                    | 12 Канал:                    | 9 🗸                               |                                  |                              |                               |
| Родительский контроль                                                           | Режим:                       | 11bgn смешанный 🗸                 |                                  |                              |                               |
| Контроль доступа                                                                | Ширина канала:               | Авто 👻                            |                                  |                              |                               |
| Расширенные настройки маршрутизации                                             |                              |                                   |                                  |                              |                               |
| Контроль пропускной способности                                                 | Зашита беспроводного режима: |                                   |                                  |                              |                               |
| Привязка IP- и МАС-адресов                                                      |                              | Отключить защиту                  |                                  |                              |                               |
| Динамический DNS                                                                |                              | W/PA Personal/W/PA2 Personal      |                                  |                              |                               |
| Системные инструменты                                                           |                              |                                   |                                  | <b>1</b>                     |                               |
|                                                                                 | Пароль Р эк.                 | вводимпаролвдлядосту              | TIATIO WIFT                      |                              |                               |
|                                                                                 |                              | (Вы можете ввести либо ASCII сим) | волы в промежутке между в и 63 и | пи шестнадцатеричные символь | і в промежутке между 8 и 64.) |
|                                                                                 | 0                            | Без Изменений                     |                                  |                              |                               |
|                                                                                 |                              |                                   |                                  |                              |                               |
|                                                                                 |                              | Назад Далее                       |                                  | 15                           |                               |
|                                                                                 |                              |                                   |                                  |                              |                               |
|                                                                                 |                              |                                   |                                  |                              |                               |

16 Нажимаем перезагрузка. Роутер перезагрузится, после чего будет полностью готов для использования.

| TL-WR740N     ×       ★ ③ 192.168.0.1                                                       |
|---------------------------------------------------------------------------------------------|
| € € 192.168.0.1                                                                             |
|                                                                                             |
|                                                                                             |
|                                                                                             |
|                                                                                             |
|                                                                                             |
|                                                                                             |
| Состояние                                                                                   |
| Быстрая настройка Быстрая настройка - Завершение                                            |
| Функция QSS                                                                                 |
| Сеть Поздравляем Маршрутизатор в настоящее время соединиет вас с интернетом. Ли             |
| Беспроводной режим пожалуйста, на другие меню, если это необходимо.                         |
| DHCP Изменения настроек беспроводной сети вступят в силу после перезагрузки маршрутизатора. |
| Переадресация                                                                               |
| Безопасность                                                                                |
| Родительский контроль Назад Перезагрузка                                                    |
| Контроль доступа                                                                            |
| Расширенные настройки маршрутизации                                                         |
| Контроль пропускной способности                                                             |
| Привязка IP- и МАС-адресов                                                                  |
| Динамический DNS                                                                            |
| Системные инструменты                                                                       |
|                                                                                             |
|                                                                                             |
| 16                                                                                          |
|                                                                                             |

17. Если ничего не помогло попробуйте сбросить настройки роутера с помощью скрытой кнопки RESET удерживая ее нажатой в течении 10 сек.